## 智行理财网 亲密付怎么取消 支付宝亲密付取消方法

开通了亲密付的小伙伴,因为一些原因打算取消,下面给大家介绍一下亲密付取消的方法。

其实步骤很简单,就三步:

- 1、手机登录支付宝,点击【亲密付】,
- 2、可查看自己给谁开通了亲密付,点击右上角【管理】,
- 3、点击【解除亲密付】,确认后即可,无需输入密码。

小结:以上就是关于"亲密付怎么取消支付宝亲密付取消方法"的全部内容,希望对你有帮助。